# Linux BSP for the Freescale i.MX21ADS

User's Guide

Rev. 1.2 06/2007

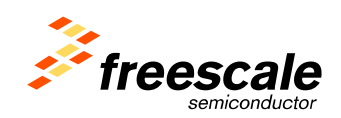

#### How to Reach Us:

Home Page: www.freescale.com

E-mail: support@freescale.com

#### USA/Europe or Locations Not Listed:

Freescale Semiconductor Technical Information Center, CH370 1300 N. Alma School Road Chandler, Arizona 85224 +1-800-521-6274 or +1-480-768-2130 support@freescale.com

#### Europe, Middle East, and Africa:

Freescale Halbleiter Deutschland GmbH Technical Information Center Schatzbogen 7 81829 Muenchen, Germany +44 1296 380 456 (English) +46 8 52200080 (English) +49 89 92103 559 (German) +33 1 69 35 48 48 (French) support@freescale.com

#### Japan:

Freescale Semiconductor Japan Ltd. Headquarters ARCO Tower 15F 1-8-1, Shimo-Meguro, Meguro-ku, Tokyo 153-0064, Japan 0120 191014 or +81 3 5437 9125 support.japan@freescale.com

#### Asia/Pacific:

Freescale Semiconductor Hong Kong Ltd. Technical Information Center 2 Dai King Street Tai Po Industrial Estate Tai Po, N.T., Hong Kong +800 2666 8080 support.asia@freescale.com

#### For Literature Requests Only:

Freescale Semiconductor Literature Distribution Center P.O. Box 5405 Denver, Colorado 80217 1-800-441-2447 or 303-675-2140 Fax: 303-675-2150 LDCForFreescaleSemiconductor@hibbertgroup.com Information in this document is provided solely to enable system and software implementers to use Freescale Semiconductor products. There are no express or implied copyright licenses granted hereunder to design or fabricate any integrated circuits or integrated circuits based on the information in this document. Freescale Semiconductor reserves the right to make changes without further notice to any products herein. Freescale Semiconductor makes no warranty, representation or guarantee regarding the suitability of its products for any particular purpose, nor does Freescale Semiconductor assume any liability arising out of the application or use of any product or circuit, and specifically disclaims any and all liability, including without limitation consequential or incidental damages. "Typical" parameters that may be provided in Freescale Semiconductor data sheets and/or specifications can and do vary in different applications and actual performance may vary over time. All operating parameters, including "Typicals", must be validated for each customer application by customer's technical experts. Freescale Semiconductor does not convey any license under its patent rights nor the rights of others. Freescale Semiconductor products are not designed, intended, or authorized for use as components in systems intended for surgical implant into the body, or other applications intended to support or sustain life, or for any other application in which the failure of the Freescale Semiconductor product could create a situation where personal injury or death may occur. Should Buyer purchase or use Freescale Semiconductor products for any such unintended or unauthorized application, Buyer shall indemnify and hold Freescale Semiconductor and its officers, employees, subsidiaries, affiliates, and distributors harmless against all claims, costs, damages, and expenses, and reasonable attorney fees arising out of, directly or indirectly, any claim of personal injury or death associated with such unintended or unauthorized use, even if such claim alleges that Freescale Semiconductor was negligent regarding the design or manufacture of the part.

**Learn More:** For more information about Freescale products, please visit www.freescale.com.

Freescale <sup>™</sup> and the Freescale logo are trademarks of Freescale Semiconductor, Inc. All other product or service names are the property of their respective owners. © Freescale Semiconductor, Inc. 2005-2007. All rights reserved.

# Contents

| About  | This Book                           | iv  |
|--------|-------------------------------------|-----|
| Audie  | ence                                | iv  |
| Organ  | nization                            | iv  |
| Conve  | entions                             | v   |
| Defin  | itions, Acronyms, and Abbreviations | v   |
| Introd | uction                              | 2-1 |
| 1.1    | LTIB Overview                       |     |
| 1.2    | BSP Overview                        |     |
| Chapte | er 2 LTIB Basics                    | 2-1 |
| 2.1    | Installing the BSP                  | 2-1 |
| 2.2    | Running LTIB                        |     |
| Chapte | er 3 Target Configuration           |     |
| 3.1    | Supported Target Revisions          |     |
| 3.2    | Target Set-up                       |     |
| Chapte | er 4 Target Deployment              |     |
| 4.1    | Host Set-up                         | 4-2 |
| 4.2    | Flashing the blob Bootloader        | 4-3 |
| 4.2.   | On a new board                      |     |
| 4.2.   | Using an existing bootloader        | 4-4 |
| 4.2.   | Bootloader param file               | 4-4 |
| 4.3    | Development Deployment (NFS)        |     |
| 4.4    | NOR Flash Deployment                |     |
| 4.5    | NAND Flash Deployment               | 4-6 |

### About This Book

This User Manual provides information on the basic features supported by the BSP and provides you with instructions about how to accomplish these tasks:

- Install the BSP on a host development system..
- Run Linux Target Image Builder (LTIB) to build target images.
- Deploy built images to the i.MX21ADS board.
- Boot Linux on the i.MX21ADS board.

#### Audience

This document is addressed to developers who want to take advantage of the Freescale Linux Target Image Builder (LTIB) for the i.MX21ADS Board Support Package (BSP).

### Organization

This document is organized into four chapters.

| Chapter 1 | An introduction to the i.MX21ADS BSP.         |
|-----------|-----------------------------------------------|
| Chapter 2 | Basic information on LTIB.                    |
| Chapter 3 | Target set-up.                                |
| Chapter 4 | Host and target-specific build and deployment |

## Conventions

This document uses the following notational conventions:

- Courier monospaced type indicates commands, command parameters, code examples, expressions, data types, and directives.
- Italic type indicates replaceable command parameters.
- All source code examples are in C.

### Definitions, Acronyms, and Abbreviations

The following list defines the abbreviations used in this document.

| ATA  | Advanced Technology Attachment    |
|------|-----------------------------------|
| BSP  | Board Support Package             |
| DPM  | Dynamic Power Management          |
| DVFS | Dynamic Voltage Frequency Scaling |
| LTIB | Linux Target Image Builder        |
| NFS  | Network File System               |
| OSS  | Open Sound System                 |
| RTC  | Real Time Clock                   |
| TFTP | Trivial File Transfer Protocol    |
| USB  | Universal Serial Bus              |
|      |                                   |

# Introduction

### 1.1 LTIB Overview

The Linux Target Image Builder (LTIB) is a tools framework used to manage, configure, extend and build Linux software elements to easily build a Linux target image and a root filesystem. LTIB runs on an x86 PC running the Linux OS.

The host development system used to run LTIB requires:

- Ethernet card
- Serial port
- 1 gigabyte of free disk space
- NFS Server
- TFTP Server
- rsync
- perl

**NOTE:** Be aware that some host side packages may not function properly on every Linux distribution. The following are platforms on which LTIB has been tested.

- Redhat: 7.3, 8.0, 9.0
- Fedora Core: 1, 2, 3
- Debian: 3.1r0 (stable), unstable
- SuSE: 8.2, 9.2, 10.0

#### 1.2 BSP Overview

Once this LTIB BSP is installed and running with its basic configuration, you can use LTIB to customize your i.MX21ADS system with additional features.

The BSP components provide the tools, device drivers, and additional features needed for your embedded Linux project.

Kernel Features:

- Linux-2.4.20 CELF kernel
- Loadable modules
- UART 1 at 115200 baud
- Framebuffer, LCD panel
- Keypad
- TV-OUT VGA, NTSC, PAL
- Ethernet
- Touchscreen
- iMagic IM8012 camera

- Video4Linux: Pre-Processing support, SDC, ADC, iMagic Camera
- I2C
- Video Post-Processing
- Video Pre-Processing
- OSS
- USB OTG (limited)
- USB Host: Mass Storage, Ethernet, HID devices
- Power Management
- Battery Gauge
- NAND Boot, MTD
- NOR Boot, MTD
- CodeTEST kernel support
- Real Time Clock
- Watchdog
- PCMCIA
- Hantro

blob version 2.0.5\_pre2 NOR, NAND Boot

GNU ARM gcc-3.3.2 glibc-2.3.2

Various user space packages including

base libs bash busybox coreutils device files dhcp diffutils dropbear findutils libjpeg module-init-tools ncurses netperf net-tools openssl portmap procinfo Qtopia strace

Documentation. See START\_HERE.html on this CD.

# Chapter 2 LTIB Basics

#### 2.1 Installing the BSP

Please follow the steps below to install LTIB on your host machine.

- As root, mount the ISO image on your machine: mount -o loop <target-bsp.iso> <mount point>
- 2. As a non-root user, install the LTIB:

<mount point>/install

The install program will first display the BSP EULA. To continue installing, read and accept the license then input the desired LTIB install path. Be sure the user has the correct write permissions for the install path.

There are no uninstall scripts. To uninstall LTIB you need to manually remove the /opt/freescale/pkgs, /opt/freescale/ltib and the directory in which you installed LTIB.

## 2.2 Running LTIB

To run LTIB, change to the directory in which you installed it and run LTIB.

```
cd <install_path>/ltib
./ltib --configure
```

The first time LTIB runs on your machine a number of host packages are built and installed that support LTIB. This may take a few minutes. Results from the host package install are logged in the file host\_config.log.

After the host support packages are installed, LTIB displays a configuration screen for choosing the target platform. Hit Enter to display the list of platforms, then use the arrow keys to pick the platform, Enter to close the platform window, then select "Exit" (right arrow key) to save the configuration.

After you save the target platform, LTIB's next screen shows kernel, bootloader, package, etc. options. Use the arrow keys and Enter to modify the configuration as needed. When you exit, the configuration will be saved in the file config/platform/imx2lads/defconfig.dev.

**Important Note:** Please be sure to set the "Target System Configuration" options for your network environment the first time you build.

To build your target kernel, file system, and all enabled packages run LTIB with no options:

./ltib

Once your project is built, you will get the following target files:

- **rootfs** directory, the root file system that will be deployed on your board.
- **rootfs.jffs2** JFFS2 filesystem that can be flashed to your board.
- rootfs/boot/zImage kernel image that can be loaded with your bootloader

If you want to change target configuration or enable/disable packages:

./ltib -m config

If you want to fully re-configure and re-compile all the packages, you can do the following, though this is generally not necessary:

1. Clean up all the configure files and objects thoroughly:

./ltib -m distclean

- 2. You will be prompted to confirm that you want to remove all compiled binaries. Type yes to perform a distclean.
- 3. Run ltib

./ltib

More information on LITB can be found in *<install path>/doc*, or at http://savannah.nongnu.org/projects/ltib.

# Chapter 3 Target Configuration

#### 3.1 Supported Target Revisions

The target system is the i.MX31ADS board. This BSP is known to work on the following board revisions: M9328MX21ADSE (RoHS)

#### 3.2 Target Set-up

- 1. Plug the i.MX21 CPU card into the ADS baseboard and attach the LCD and keypad boards.
- 2. Connect your board to the network via the Ethernet port.
- 3. Connect your board's UART 1 port to your host machine's serial port using a straight-through serial cable.
- 4. Verify the dip switches and jumpers are set correctly.

# Chapter 4 Target Deployment

#### 4.1 Host Set-up

Host setup is critical for your BSP to function. The host must be running tftp and nfs in order for deployment to work. The following instructions are generic and may require root permissions. Your system may be different and the commands should be adjusted accordingly.

- 1. Turn off your host's firewall for tftp to work. iptables -F or type "setup" at the command line.
- 2. Install tftp-server and nfs-server
- 3. Create the tftboot directory.

Mkdir -p /tftpboot/imx21ads

4. Link rootfs to an exportable directory once you have built your project.

```
ln -s <install_path>/rootfs /tftpboot/imx21ads/ltib
```

5. Copy over kernel and flash filesystem images for your deployment to the /tftpboot/imx21ads directory

```
cp <install_path>/ rootfs/boot/* /tftpboot/imx21ads
cp <install path>/<flashfs> /tftpboot/imx21ads
```

6. Edit /etc/exports and add the following line:

/tftpboot/imx2lads/ltib/ <target board IP> (rw,no root squash,async)

7. Edit /etc/xinetd.d/tftp to enable tftp like this:

```
{
  disable = no
  socket_type = dgram
  protocol = udp
  wait = yes
  user = root
  server = /usr/sbin/in.tftpd
  server_args = /tftpboot
  }
```

8. Restart the nfs and tftp servers on your host

```
/etc/init.d/xinetd restart
/etc/init.d/nfsserver restart
```

- 9. Verify that the board is connected to your network and connected to the host serial port.
- 10. Start and configure minicom:
  - Serial Setup: Select correct serial device; Hardware & Software Flow control = No; Bps = 115,200
  - Modem & dialing: Delete text for the following: Init String, Reset String, Hang-up String, No flow control
- 11. Power on board and see the console prompt.

### 4.2 Flashing the blob Bootloader

#### 4.2.1 On a new board

To flash the bootloader on an ADS board without an existing blob bootloader, follow these steps:

1. Build the hardwaretest package which contains the serial download utility:

./ltib -p hardwaretest-imx

The file imx21\_download will be copied to <install\_path>/bin/.

2. Make sure the bootloader is built:

./ltib -p blob-imx21ads.spec

- 3. Turn off the power switch on the i.MX21\_ADS board.
- 4. Make sure the serial cable is connected between the host and target systems.
- 5. Set the i.MX21\_ADS board configuration switches labeled S2 on the base board as shown.

| Switch | 1  | 2  | 3  | 4  | 5   | 6   | 7   | 8   |
|--------|----|----|----|----|-----|-----|-----|-----|
| S2     | ON | ON | ON | ON | OFF | OFF | OFF | OFF |

- 6. Turn on the i.MX21\_ADS board.
- 7. Execute the download utility on the host using your serial port and location of the bootloader binary. For example (all on one line):

<install\_path>/bin/imx21\_download --port /dev/ttyS0 --addr \
0xc0300000 --stop auto boot <install path>/rootfs/boot/blob

8. When downloading is complete, turn off the ADS board and restore the S2 switches.

#### 4.2.2 Using an existing bootloader

To reprogram the bootloader using an existing running blob, load the bootloader image into SDRAM and then program it into flash. Be sure to setup your host as outlined in section 4.1. The bootloader commands are:

```
blob> server 192.168.1.5
blob> ip 192.168.1.10
blob> Tftpfile /tftpboot/imx21ads/zImage
blob> tftp blob
blob> flash blob
```

Be sure to use IP addresses for your host and target. Reset your board to use the new bootloader.

You can also use the HAB Toolkit to flash the i.MX21ADS board from MS Windows with a full kernel/file system image. You can find this software on the BSP CD in flash/.

#### 4.2.3 Bootloader param file

If you wish to save the host/target network parameters, kernel command line, etc. in flash, you must create a special param file. The steps to create and flash a blob param file are as follows:

1. Build the mkparamblock utility. Extract the blob source, change to the mkparamblock directory and build the utility:

```
$ ./ltib -p blob-imx21ads.spec -m prep
$ pushd rpm/BUILD/blob-2.0.5-pre2/utils/mkparamblock
$ make
$ cp mkparamblock <install_path> /bin/
$ popd
```

2. Create a plain text file blob.config.param with network, serial, boot settings. For example:

```
# Config file for Freescale i.MX21
ip 192.168.1.10
server 192.168.1.5
tftpfile /tftpboot/imx21ads/zImage
ramdisk
         no
                  # default is yes
bootdelay 3
                          # default is 10
          root=/dev/mtdblock2 noinitrd ip=none
cmdline
          115200, 115200 # best for serial deployment
baud
                          # "flash" for XIP, "ram" for normal kernel
autoboot
          ram
```

3. Process the plain text file with mkparamblock into the binary file param, then put the param file in the tftp directory:

```
$ <install_path>bin/mkparamblock blob.config.param param
$ cp param /tftpboot/imx21ads
```

4. At the bootloader prompt, tftp and flash the file:

blob> tftp param
blob> flash param

5. To verify that the parameters are used correctly, reset power on the board, and at the bootloader prompt, type 'status'.

### 4.3 Development Deployment (NFS)

- 1. Copy the kernel image from <install\_path>/rootfs/boot/zImage to the /tftpboot/imx21ads directory created during host setup.
- 2. At the bootloader prompt, give the host and target network addresses and set the path to the kernel. For example:

blob> server 192.168.1.5
blob> ip 192.168.1.10
blob> Tftpfile /tftpboot/imx21ads/zImage

3. Download the Linux kernel binary to SDRAM:

blob> tftp kernel

4. Boot the kernel. Be sure to use appropriate Ethernet settings for your host, target, network gateway, and netmask. For example (all on one line):

blob> boot noinitrd root=/dev/nfs nfsroot=<server \
ip>:/tftpboot/imx21ads/ltib ip=192.<target ip>:<server ip>

Note that specifying a command line is unneccessary if you flashed a param file as described in the section "Bootloader param file." Type 'status' at the bootloader prompt to check.

#### 4.4 NOR Flash Deployment

- 1. When configuring with './ltib -m config', make sure that the jffs2 erase block size in kilobytes matches your hardware on the 'Target Image Generation' page. For the M9328MX21ADSE (RoHS) board, use '256'. For previous versions of the CPU board with AMD NOR flash parts, use '128' k.
- 2. Also during configuration, be sure that the option "Support NAND flash deploy" is disabled. Exit to save the configuration, then if you have changed this option, force rebuild blob:

./ltib -p blob-imx21ads.spec -force

If you rebuild blob, reflash it as described earlier.

3. Copy the kernel image from <install\_path>/rootfs/boot/zImage to the /tftpboot/imx2lads directory.

- 4. Copy the jffs2 filesystem image from your LTIB install directory to the /tftpboot/imx21ads directory. Note that the blob bootloader requires the filename 'ramdisk.gz' so after copying rootfs.jffs2 to /tftpboot/imx21ads, rename it to 'ramdisk.gz' or create a symbolic link.
- 5. Make sure the boot mode DIP switches are set as shown:

| Switch | 1  | 2   | 3   | 4  | 5   | 6   | 7   | 8   |
|--------|----|-----|-----|----|-----|-----|-----|-----|
| S2     | ON | OFF | OFF | ON | OFF | OFF | OFF | OFF |

If the switches need to be changed, for example if you previously did a NAND deploy, power off the board and change the switches.

- 6. At the bootloader prompt, use the 'status' command to verify that the target IP address, tftp server IP, MAC address, and tftp path to the kernel are set properly.
- 7. If you want network parameters to be saved in flash, see the section "Bootloader param file." If you update any network settings or paths and regenerate your param file, tftp and flash it with:

blob> tftp param
blob> flash param

8. Download and flash the filesystem image:

```
blob> erase ramdisk
blob> tftp ramdisk
blob> flash ramdisk
```

9. Download and flash the Linux kernel, then boot:

```
blob> tftp kernel
blob> flash kernel
```

#### 4.5 NAND Flash Deployment

- 1. Configure with './ltib -m config', and for the jffs2 option in "Target Image Generation," set the jffs2 erase block size in kilobytes to '16'.
- 2. Reconfigure the kernel with a command line which specifies the NAND mtd root. For example:

```
noinitrd root=/dev/mtdblock6 ip=none
```

- 3. In the main ltib configuration screen, enable the option "Support NAND flash deploy," force rebuild and reflash blob.
- 4. Rebuild the kernel and file system:

./ltib

- 5. Copy the kernel image from <install\_path>/rootfs/boot/zImage to /tftpboot/imx21ads.
- 6. Copy the jffs2 filesystem image from directory where you installed LTIB to the /tftpboot/imx21ads directory. Note that the blob bootloader requires the filename 'ramdisk.gz' so after copying rootfs.jffs2 to /tftpboot/imx21ads, rename it to 'ramdisk.gz'.
- 7. Power off the board and set the i.MX21ADS boot mode DIP switches to boot for NAND:

| Switch | 1   | 2   | 3   | 4  | 5   | 6   | 7   | 8   |
|--------|-----|-----|-----|----|-----|-----|-----|-----|
| S2     | OFF | OFF | OFF | ON | OFF | OFF | OFF | OFF |

8. Power on the board. If Blob autoboot is enabled you will need to type any character in the console window to interrupt the autoboot sequence. Tftp and flash the filesystem and kernel, then boot:

blob> erase ramdisk blob> tftp ramdisk blob> flash ramdisk blob> tftp kernel blob> flash kernel blob> boot